## ClubRunner

Help Articles > Club Help > Club - Administration Guide > Attendance > How do I re-open a closed meeting?

How do I re-open a closed meeting?

Zach W. - 2022-03-25 - Attendance

You may find yourself sometimes faced with the need to edit attendance from a closed meeting. You can edit details from a closed meeting using the Attendance module.

- To access Attendance, you must log in to your club website. At the top right of the screen you'll see the words **Member Login**. Click on this and enter your login details when prompted.
- 2. You have now been returned to your club homepage. Click on **Member Area**.
- 3. You are now on the homepage, where you will see a number of tabs. Click on the **Attendance** tab.
- 4. Next, click on the **Meetings** link that appears.
- 5. This brings you to the **Meetings** page, where you are presented with a list of past meetings. Closed meetings are highlighted in green. Select the closed meeting you wish to re-open and click the **Re-Open** link.

Meetings

« Previous Year | 2021 - 22 | Next Year »

Add Meeting

|              |                 |                      |                |       |                 |                      |                |       |                 |         |          | • Add Meeting    |
|--------------|-----------------|----------------------|----------------|-------|-----------------|----------------------|----------------|-------|-----------------|---------|----------|------------------|
|              | Member Count    |                      |                |       | Members Present |                      |                |       |                 |         |          |                  |
| Meetings     | Always<br>Count | Count<br>If Attended | Never<br>Count | Total | Always<br>Count | Count<br>If Attended | Never<br>Count | Total | Actual Attended | Makeups | Reported |                  |
| Jul 29, 2021 | 92              | 3                    | 1              | 92    | 3               | 0                    | 0              | 3     | 3.26 %          | -       | 3.26 %   | Close   Delete   |
| Jul 22, 2021 | 92              | 3                    | 1              | 95    | 85              | 3                    | 1              | 88    | 92.63 %         | -       | 92.63 %  | Close   Delete   |
| Jul 15, 2021 | 92              | 3                    | 1              | 92    | 0               | 0                    | 0              | 0     | 0.00 %          | 2       | 2.17 %   | Re-open Delete   |
| Jul 08, 2021 | 93              | 3                    | 1              | 94    | 81              | 1                    | 1              | 82    | 87.23 %         | 1       | 88.30 %  | Re-open   Delete |
| Jul 01, 2021 | 93              | 3                    | 1              | 95    | 88              | 2                    | 1              | 90    | 94.74 %         | 0       | 94.74 %  | Re-open   Delete |
| YTD          |                 |                      |                |       |                 |                      |                |       | 55.57 %         | 3       | 56.22 %  |                  |

A prompt will appear, asking if you are sure you wish to re-open the meeting. Click
Okay if you still wish to do so, and Cancel if you do not.

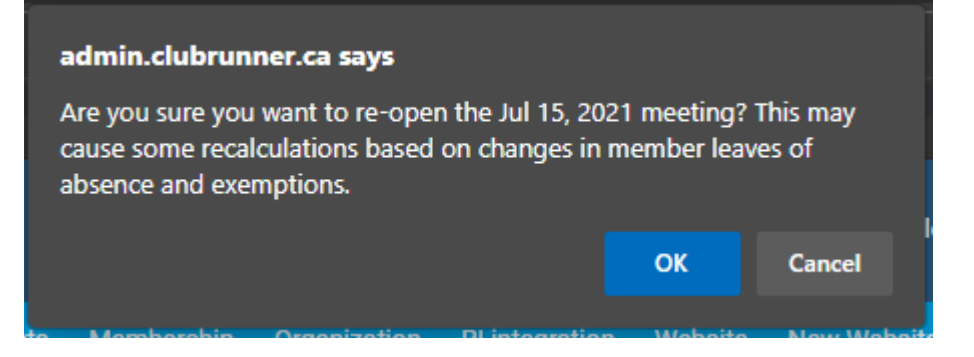